# 进口自助电子押箱

长押客户 可自助提交有关押箱的电子附件

## ※程序入口

1) 通过电子商务一级菜单"进口" → 二级菜单"进口自助电子押箱"

1) 通过电子商务主页: 青岛网上营业厅 → 进口自助电子押箱

中外运集装箱运输有限公司

SINOTRANS CONTAINER LINES CO., LTD.

| 网站公告                                                         | 快速查    | 间                                                                                                    |            |          | 快速      | 登录                   |  |
|--------------------------------------------------------------|--------|----------------------------------------------------------------------------------------------------|------------|----------|---------|----------------------|--|
| [2020-4-17] 【VGM编辑】校验VGM箱总重是否超出箱<br>体最大承重范围                  | 货物器    | 良踪 港到港                                                                                                    | Usernan    | Username |         |                      |  |
| [2020-2-22]【特种箱申请】新增"转船申请"、"复制申<br>请"功能,减少录入量,操作方便、快捷。点击进入>> | MODE   | MODE  Ocean Vessels Only  Feeder Vessels Only VESSEL  () (回答: 100 (回答: 100 (\Pi))))))))))))))))))))))))))))))))))) |            |          | Passwoi | piyouhua<br>Password |  |
| [2020-2-6] SNL延长进口中国大陆货物的免用箱期的通知<br>点击进入>><br>More           | VEGGEE | 查询                                                                                                    | 空中间日<br>查询 |          |         | 受录                   |  |
| ▲ 查询服务 > 货物追踪 > 港到港船                                         | 凸期     | ▶港口船期                                                                                                    | ▶船名船期      | →青岛网厅    | → 天津网厅  | ▶宁波网厅                |  |
| ▶ 船舶规范 > 集装箱規                                                | 见范     | >点到点服务                                                                                                    | ▶自营船每日动态   | ▶航行动态    | ▶ 深圳网厅  | > 服务评价 📄 🖤           |  |

### ※查询方法

1)所在港口,以及"IMPORT"进口类型,录入提单号和企业的统一社会信用代码,点击"查询"。

#### ● 进口自助电子押箱

| ● 进口自助电子押箱                                                        |        |             |     |  |          |  |    |  |
|-------------------------------------------------------------------|--------|-------------|-----|--|----------|--|----|--|
| 【进口自助电子押箱(只限长押客户)】输入提单号和统一社会信用代码,查询到此票货物和公司名称后,即可上传附件。支持多文件一次性上传。 |        |             |     |  |          |  |    |  |
| 类型                                                                | IMPORT | ▼ QINGDAO ▼ | 提单号 |  | 统一社会信用代码 |  | 查询 |  |

2)可以查看到提单号的收货地,卸港以及所在航次,企业的统一社会信用代码对应的公司名称。查看信 息无误后,可在下方上传附件。

| 类型  | IMPORT            | ▼ QINGDAO | ۲     | 提单号        | SNLATYCL | 0             | 统一社会   | 会信用代码    | 9137020 |    | 查询     |
|-----|-------------------|-----------|-------|------------|----------|---------------|--------|----------|---------|----|--------|
| 提单  | 单信息               |           |       |            |          |               |        |          |         |    |        |
| NO. | 提单号               |           |       | 船名航次       |          | 收货地           | 卸货港    | 统一社      | 会信用代码   |    | 客户名称   |
| 1   | SNLATYCL          |           | SINOT | RANS MANIL | A2011W   | JPTYO         | CNTAO  | 91370202 |         | 青岛 | 管理有限公司 |
| 选择文 | <b>(件</b> )未选择任何了 | 7件        |       |            | 可选择多个附   | 文件上传,单<br>件上传 | 文件不超过2 | M        |         |    |        |

## 3) 注意,可以一次性选择多个文件,单文件不超过 2M 大小。上传成功后,下方显示附件清单:

| 选择  | <b>这件</b> 未选择任何文件 | 一一可选择多个文件上传,单文件不超近<br>附件上传 | <u>1</u> 2M |       |                    |
|-----|-------------------|----------------------------|-------------|-------|--------------------|
| NO. | 类型                | 标题                         | 文件类型        | 文件大小  | 上传时间               |
| 1   | DOCUMENT          | <u>20200612</u>            | PDF         | 249K  | 2020/6/19 16:31:15 |
| 2   | DOCUMENT          | CONTAIL                    | XLSX        | 9K    | 2020/6/21 23:27:19 |
| 3   | PHOTO             | DSC_                       | JPG         | 1161K | 2020/6/23 8:15:31  |

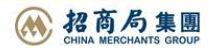